# Richtlinienbasiertes Routing mit dem Konfigurationsbeispiel für mehrere Tracking-Optionen

# Inhalt

Einführung Voraussetzungen Anforderungen Verwendete Komponenten Konventionen Konfigurieren Netzwerkdiagramm Konfiguration Überprüfen Fehlerbehebung Zugehörige Informationen

# **Einführung**

Dieses Dokument enthält eine Beispielkonfiguration für richtlinienbasiertes Routing mit der Funktion Multiple Tracking Options (Mehrere Nachverfolgungsoptionen). Diese Funktion wurde in der Cisco IOS<sup>®</sup> Softwareversion 12.3(4)T eingeführt. Weitere Informationen finden Sie unter <u>PBR-Unterstützung für mehrere Nachverfolgungsoptionen</u>.

Diese Funktion erweitert die Funktionen der objektiven Nachverfolgung, um die Next-Hop-IP-Adresse zu überprüfen, bevor der Datenverkehr an den nächsten Hop weitergeleitet wird. Bei der Überprüfungsmethode kann es sich um einen ICMP-Ping (Internet Control Message Protocol), einen UDP-Ping (User Datagram Protocol) oder eine HTTP-GET-Anforderung (Hypertext Transfer Protocol) handeln. ICMP ist die im Internet am häufigsten verwendete Prüfmethode. Die Funktion Multiple Tracking Options eignet sich am besten für Router, die über mehrere Ethernet-Verbindungen als nächster Hop verfügen. Normalerweise sind Ethernet-Schnittstellen mit Digital Subscriber Line (DSL)- oder Kabelmodems verbunden. Derzeit gibt es keine Methode, um einen Ausfall im Upstream des ISP-Breitbandnetzwerks zu erkennen. Die Ethernet-Schnittstelle bleibt aktiv, und jede Form von statischem Routing verweist auf diese Schnittstelle. Die Stärke dieser Funktion besteht darin, zwei Ethernet-Schnittstellen zu sichern, die verfügbare Schnittstelle auszuwählen, indem Sie ICMP-Pings senden, um die Erreichbarkeit zu überprüfen, und anschließend den Datenverkehr an diese Schnittstelle weiterzuleiten.

# Voraussetzungen

**Anforderungen** 

Bevor Sie diese Konfiguration versuchen, stellen Sie sicher, dass Sie diese Anforderung erfüllen:

 Laden Sie den Enterprise Base IOS Feature-Set auf Ihre Router, falls Sie dies noch nicht getan haben. Wenn Sie für dieses Feature-Set bezahlt haben, können Sie es über die <u>Download Software Area</u> herunterladen (nur <u>registrierte</u> Kunden).

#### Verwendete Komponenten

Dieses Dokument ist nicht auf bestimmte Software- und Hardwareversionen beschränkt.

#### **Konventionen**

Weitere Informationen zu Dokumentkonventionen finden Sie unter <u>Cisco Technical Tips</u> <u>Conventions</u>.

### **Konfigurieren**

In diesem Abschnitt werden die Informationen zum Konfigurieren der in diesem Dokument beschriebenen Funktionen erläutert.

**Hinweis:** Um weitere Informationen zu den in diesem Dokument verwendeten Befehlen zu erhalten, verwenden Sie das <u>Command Lookup Tool</u> (<u>nur registrierte</u> Kunden).

#### **Netzwerkdiagramm**

In diesem Dokument wird diese Netzwerkeinrichtung verwendet. In diesem Szenario ist R1 mit zwei verschiedenen ISPs (ISP-1 und ISP-2) verbunden. R1 verfolgt die Erreichbarkeit auf beiden ISP-Routern.

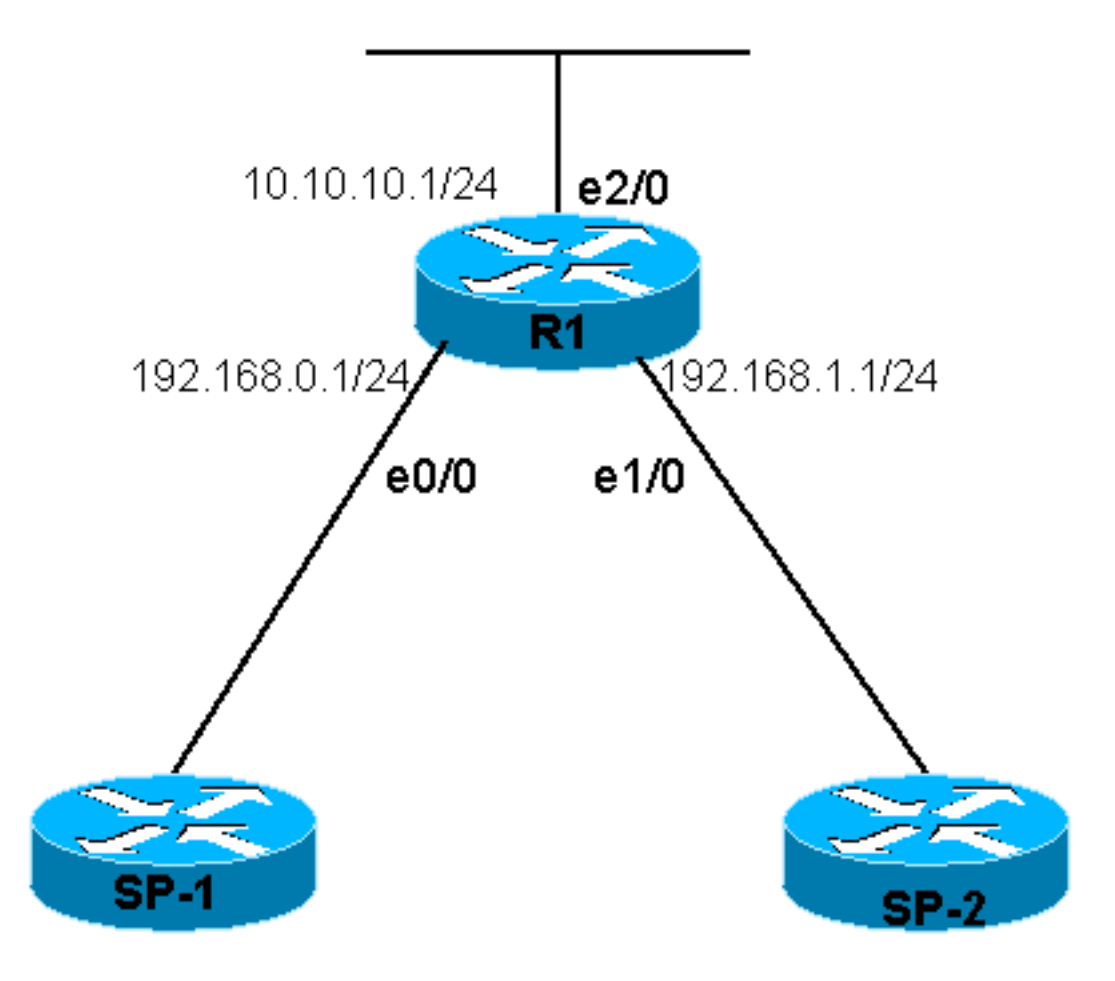

### **Konfiguration**

In diesem Dokument wird diese Konfiguration verwendet:

#### • <u>R1</u>

| R1                                     |  |  |  |  |  |
|----------------------------------------|--|--|--|--|--|
|                                        |  |  |  |  |  |
| R1# show running-config                |  |  |  |  |  |
| Building configuration                 |  |  |  |  |  |
|                                        |  |  |  |  |  |
| Current configuration : 1203 bytes     |  |  |  |  |  |
| !                                      |  |  |  |  |  |
| version 12.3                           |  |  |  |  |  |
| service timestamps debug datetime msec |  |  |  |  |  |
| service timestamps log datetime msec   |  |  |  |  |  |
| no service password-encryption         |  |  |  |  |  |
| !                                      |  |  |  |  |  |
| hostname R1                            |  |  |  |  |  |
| !                                      |  |  |  |  |  |
| boot-start-marker                      |  |  |  |  |  |
| boot-end-marker                        |  |  |  |  |  |
| !                                      |  |  |  |  |  |
| !                                      |  |  |  |  |  |
| clock timezone EST 0                   |  |  |  |  |  |
| no aaa new-model                       |  |  |  |  |  |
| ip subnet-zero                         |  |  |  |  |  |
| no ip domain lookup                    |  |  |  |  |  |
| !                                      |  |  |  |  |  |
| !                                      |  |  |  |  |  |
| !                                      |  |  |  |  |  |
| !                                      |  |  |  |  |  |

```
track 123 rtr 1 reachability
!--- Track Router 1's reachability. ! track 124 rtr 2
reachability
!--- Track Router 2's reachability. ! ! interface
Loopback0 ip address 1.1.1.1 255.255.255.255 ! interface
Ethernet0/0 ip address 192.168.0.1 255.255.255.0 !
interface Ethernet1/0 ip address 192.168.1.1
255.255.255.0 ! interface Ethernet2/0 ip address
10.10.10.1 255.255.255.0 ip policy route-map alpha
!--- Enable policy routing on the outgoing interface. !
ip classless no ip http server ! ! ! ! route-map alpha
permit 10
!--- Define a route-map to set the next hop depending on
!--- the state of the tracked routers. set ip next-hop
verify-availability 192.168.0.10 10 track 123
set ip next-hop verify-availability 192.168.1.20 20
track 124
!
l
control-plane
!
rtr 1
!--- Define and start Router 1. type echo protocol
ipIcmpEcho 192.168.0.10
rtr schedule 1 life forever start-time now
rtr 2
!--- Define and start Router 2. type echo protocol
ipIcmpEcho 192.168.1.20
rtr schedule 2 life forever start-time now
!
line con 0
transport preferred all
transport output all
line aux 0
transport preferred all
transport output all
line vty 0 4
login
transport preferred all
transport input all
transport output all
1
!
end
```

# <u>Überprüfen</u>

Dieser Abschnitt enthält Informationen, mit denen Sie überprüfen können, ob Ihre Konfiguration ordnungsgemäß funktioniert.

Bestimmte **show**-Befehle werden vom <u>Output Interpreter Tool</u> unterstützt (nur <u>registrierte</u> Kunden), mit dem Sie eine Analyse der **show**-Befehlsausgabe anzeigen können.

- show track: Zeigt Verfolgungsinformationen an.
- show track brief: Zeigt begrenzte Verfolgungsinformationen an.

Reachability is Up 3 changes, last change 00:06:43 Latest operation return code: OK Latest RTT (millisecs) 8 Tracked by: ROUTE-MAP 0 Track 124 Response Time Reporter 2 reachability Reachability is Up 3 changes, last change 00:06:43 Latest operation return code: OK Latest RTT (millisecs) 12 Tracked by: ROUTE-MAP 0 R1# show track brief Track Object Value Parameter 123 rtr 1 reachability Up 124 rtr 2 reachability Up In der Befehlsausgabe show track brief können Sie sehen, dass beide ISPs erreichbar sind. Wenn Sie die Schnittstelle, die mit dem ISP-1 verbunden ist, herunterfahren, wird sie bei der Nachverfolgung als ausgefallen angezeigt. R1# conf t R1(config)# int ethernet 0/0 R1(config-if)# shutdown R1(config-if)# end R1# \*Jan 21 06:06:50.167: %SYS-5-CONFIG\_I: Configured from console by console

\*Jan 21 06:06:50.807: %LINK-5-CHANGED: Interface Ethernet0/0, changed state to administratively down \*Jan 21 06:06:51.827: %LINEPROTO-5-UPDOWN: Line protocol on Interface Ethernet0/0, changed state to down

| R1# shc              | w track | brief |              |       |  |
|----------------------|---------|-------|--------------|-------|--|
| Track                | Object  |       | Parameter    | Value |  |
| 123                  | rtr     | 1     | reachability | Up    |  |
| 124                  | rtr     | 2     | reachability | Up    |  |
|                      |         |       |              |       |  |
| R1# show track brief |         |       |              |       |  |
| Track                | Object  |       | Parameter    | Value |  |
| 123                  | rtr     | 1     | reachability | Down  |  |
| 124                  | rtr     | 2     | reachability | Up    |  |
| R1#                  |         |       |              |       |  |

Hinweis: PBR muss nachverfolgt werden, um festzustellen, ob die Schnittstelle oder die Route aktiv ist. Um den Status der Routenverfolgung anzuzeigen, können Sie auch den Befehl **show** route-map verwenden.

# **Fehlerbehebung**

Für diese Konfiguration sind derzeit keine spezifischen Informationen zur Fehlerbehebung verfügbar.

# Zugehörige Informationen

- PBR-Unterstützung für mehrere Nachverfolgungsoptionen
- Support-Seite für IP Routed Protocols
- Support-Seite für IP-Routing
- Technischer Support Cisco Systems